# 中南大学湘雅医院招聘信息系统操作指南

#### 1.系统登录

使用电脑打开浏览器 (建议使用谷歌或火狐浏览器), 输入 <u>https://rczp.xiangya.com.cn</u>可打开系统。按提示注 册账号,并登录系统。

| 8         | アリア、学いりポーム<br>XIANGYA HOSPITAL CENTRAL SOUTH UN<br>招聘玄体 | 有 ひ<br>Niversity |                |            |
|-----------|---------------------------------------------------------|------------------|----------------|------------|
| • 账号/手机号: | 8                                                       | - Fri            |                | RANNING CO |
| * 撤销:     | 8                                                       |                  | 腔壓強湖           |            |
| • 图形绘证码:  | 清输入跟形验证码                                                | <b>获</b> 能说明     | 11/2 8 14 08 ; |            |
| •短信验证码:   | 请输入短信验证码                                                | 发送               |                | 1          |
| 填废责使用电    | 登 灵<br>第音歌、火骤测范昌                                        |                  |                |            |

# 点击【**注册用户】**,按要求填写并注册。

| 注册用户                                                |         | <b>新田王初</b> |       |           |  |
|-----------------------------------------------------|---------|-------------|-------|-----------|--|
| ····                                                | 真实姓名:   | 青输入真实姓名     |       | <br>and a |  |
|                                                     | 身份证号:   | 唐输入身份证母     |       |           |  |
| TRACTOR O                                           | · 8866: | 至少8位密码      |       |           |  |
| · · · · · · ·                                       | 确认密码:   | 輸入密码        |       | William,  |  |
| · 图形                                                | 形验证码:   | 青塘入图形验证码    | 茶取验证码 | 8         |  |
| · 10/2004/170                                       | 佣脸证码:   | 青输入验证码      | 发送    |           |  |
|                                                     |         | 立即注册 返回     |       |           |  |
| 编程者使用电脑音歌、大算波动器———————————————————————————————————— | 16 I.H  | HEP         |       |           |  |
|                                                     |         |             |       |           |  |

# 2.进入【招聘主页】阅读【招聘公告】

了解招聘工作相关要求、科室需求等。

| 😰 招聘系统 | 1    |                           |       |            |             |     | 107                  |
|--------|------|---------------------------|-------|------------|-------------|-----|----------------------|
| ☆ 招聘主页 |      |                           |       |            |             |     |                      |
| Q 申请历史 | 关编词: |                           |       |            |             |     |                      |
| A 个人前历 | 招聘岗位 | 招聘人数                      | 发布人   | 发布时间       | 截止日期        | 状态  | 操作                   |
|        | 医听给酶 | 10                        | 人力资源部 | 2025-03-01 | 2025-04-01  | 未申请 | 简历投递                 |
|        | c    |                           |       | 局示 1~1 条闭  | 1 1 1 S I   |     | ,<br>10 <i>条/</i> 页、 |
|        |      |                           |       |            | act set act |     |                      |
|        |      |                           |       |            |             |     |                      |
|        |      |                           |       |            |             |     |                      |
|        |      |                           |       |            |             |     |                      |
|        |      |                           |       |            |             |     |                      |
|        |      |                           |       |            |             |     |                      |
|        |      |                           |       |            |             |     |                      |
|        |      |                           |       |            |             |     |                      |
|        |      |                           |       |            |             |     |                      |
|        |      |                           |       |            |             |     |                      |
|        |      |                           |       |            |             |     |                      |
|        |      |                           |       |            |             |     |                      |
|        |      |                           |       |            |             |     |                      |
|        |      |                           |       |            |             |     |                      |
|        |      | Copyright © 2024 中南大学湘雅医院 |       |            |             |     |                      |
|        |      |                           |       |            |             |     |                      |

#### 3.填写个人简历

选择菜单<个人简历>,按要求填写个人简历及上传附件(提醒:请按照系统主页的招聘公告填写志愿科室),标 红星字段为必填,填写完成后,点击保存简历即可。

| 😰 招聘系统                        | ē             |         |                              |                                        |            | 23                         |  |  |
|-------------------------------|---------------|---------|------------------------------|----------------------------------------|------------|----------------------------|--|--|
| <ul> <li>         ・</li></ul> |               |         |                              | 基本信息                                   |            |                            |  |  |
| A 个人施历                        | 姓名"保護)        |         | lt 59)* ◎ 羽 ○ 女              |                                        |            |                            |  |  |
|                               | 出生日期*         | 8       | 身份证号码 <mark>"(只读)</mark>     |                                        |            |                            |  |  |
|                               | 籍贯<br>如:湖南长沙* | 请输入籍资   | 健康状态                         | 请选择                                    | $\vee$     |                            |  |  |
|                               | 鼎満cm*         | 商业人参考   | 体重kg*                        | 游给入休運                                  |            | 議上侍紅底一寸证件照<br>稽式仅限:jpg/png |  |  |
|                               | 手机号码"(只读)     |         | 电子邮箱*                        | 调输入邮箱                                  | 预计取得最高学历"  | 末选择                        |  |  |
|                               | 血型            | *选择 >>  | 民族                           |                                        | 预计取得最高学位。  | 无                          |  |  |
|                               | 政治面貌*         |         | 婚姻状况*                        | 未婚 >>>                                 | 是吉学硕       | 清洗择 >>                     |  |  |
|                               | 外语水平          | 未选择     | 外语水平分数                       | 请输入外语水平分数                              | 是否专升本或专奏本" | 8 V                        |  |  |
|                               | 高考成绩          | 诸输入高考成绩 | 计算机水平                        | *选择 >>                                 | 现有专业技术职称"  | 请输入现有专业技术职称                |  |  |
|                               |               |         | <sup>保存施历</sup><br>简历保存成功后,i | <sup>與純至665投通</sup> 測<br>青到招聘主页中进行简历投递 | 览篇历        |                            |  |  |

## 4.投递简历

简历完善后,回到**<招聘主页>**,点击**【简历投递】**,确 认即可。

| 😣 招聘系统 | UI                        |  |      |       |             |            |     | 107      |
|--------|---------------------------|--|------|-------|-------------|------------|-----|----------|
| ☆ 招聘主页 |                           |  |      |       |             |            |     |          |
| Q、申请历史 | 关键词:                      |  |      |       |             |            |     |          |
| A 个人激历 | 招聘岗位                      |  | 招聘人数 | 发布人   | 发布时间        | 截止日期       | 状态  | 操作       |
|        | 医师招聘                      |  | 10   | 人力资源部 | 2025-03-01  | 2025-04-01 | 未申请 | 简历投递     |
|        | c                         |  |      |       |             |            |     | >        |
|        |                           |  |      |       | 3E7K 1~ 1 3 | 0E3R, 共196 |     | 10 38/34 |
|        |                           |  |      |       |             |            |     |          |
|        |                           |  |      |       |             |            |     |          |
|        |                           |  |      |       |             |            |     |          |
|        |                           |  |      |       |             |            |     |          |
|        |                           |  |      |       |             |            |     |          |
|        |                           |  |      |       |             |            |     |          |
|        |                           |  |      |       |             |            |     |          |
|        |                           |  |      |       |             |            |     |          |
|        |                           |  |      |       |             |            |     |          |
|        |                           |  |      |       |             |            |     |          |
|        |                           |  |      |       |             |            |     |          |
|        |                           |  |      |       |             |            |     |          |
|        |                           |  |      |       |             |            |     |          |
|        |                           |  |      |       |             |            |     |          |
|        | Copyright ⑤ 2024 中境大学指摘医院 |  |      |       |             |            |     |          |

## 5.申请历史

选择到<申请历史>菜单,可查看目前简历投递状态;

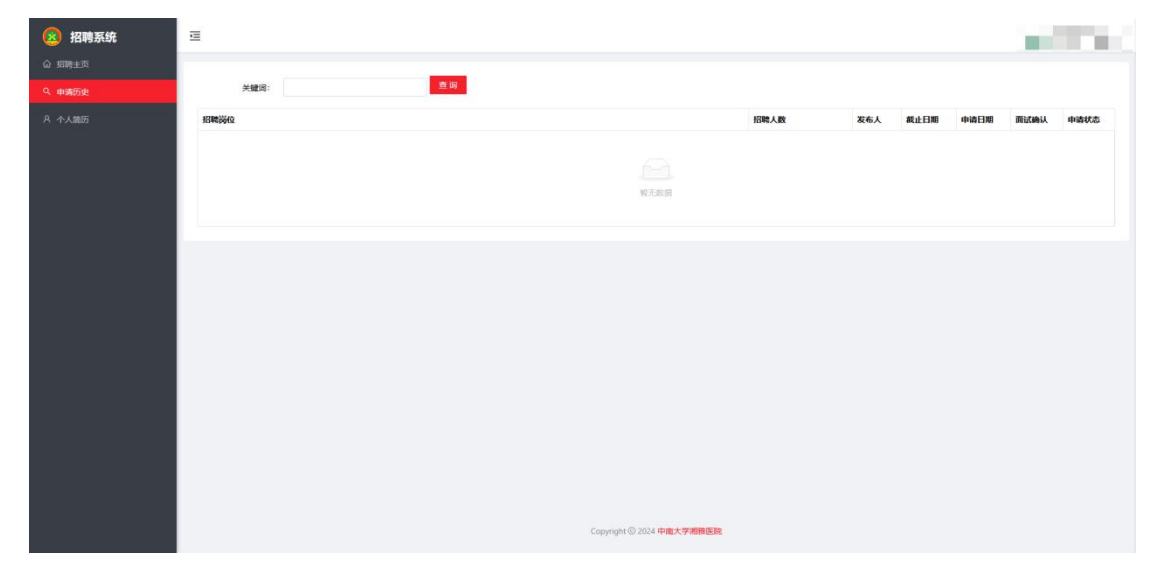